# คู่มือการใช้งาน โปรแกรม DRGsIndex5.1

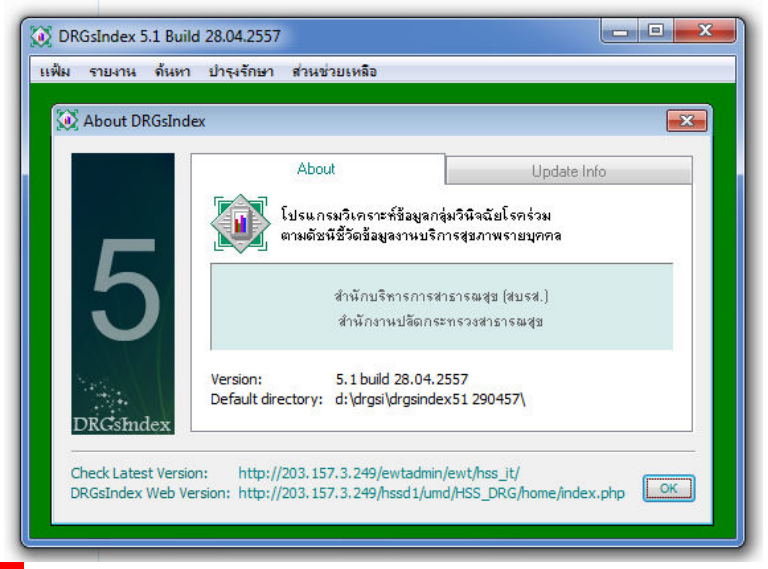

#### การติดตั้งโปรแกรม

สามารถ Copy Folder ของโปรแกรมไปวางไว้ใน Drive ต่างๆได้ โดยไม่ต้อง Setup

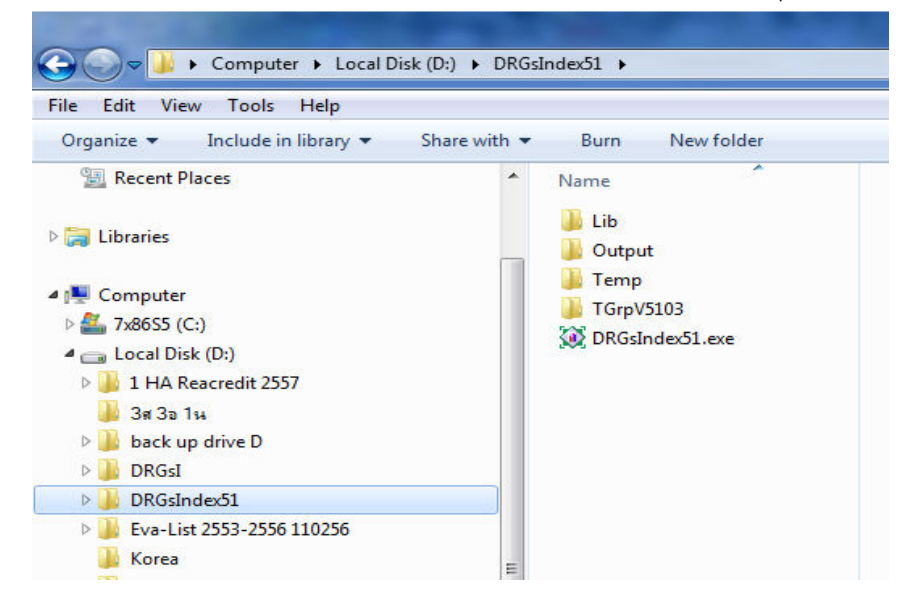

โปรแกรม DRGsIndex51 ประกอบด้วย

- 1. โฟลเดอร์ Lib
- 2. โฟลเดอร์ Output
- 3. โฟลเดอร์ Temp
- 4. โฟลเดอร์ TGrpV5103
- 5. ไฟล์ DRGsIndex51.exe

การใช้งานโปรแกรม

Double Click ที่ Icon 🔯 DRGsIndex51.exe

| DRGsIndex 5.1 Build 28.04.2557             | and the second second se | 1 1 1 1 1 1 1 1 1 1 1 1 1 1 1 1 1 1 1 | and the second second second second second second second second second second second second second second second | And I have been a second second second second second second second second second second second second second s | - 0 - X   |
|--------------------------------------------|----------------------------------------------------------------------------------------------------|---------------------------------------|----------------------------------------------------------------------------------------------------|----------------------------------------------------------------------------------------------------|-----------|
| แฟ้ม รายงาน ด้นหา ปารุงรักษา ส่วนช่วยเหลือ |                                                                                                    |                                       |                                                                                                    |                                                                                                    |           |
|                                            |                                                                                                    |                                       |                                                                                                    |                                                                                                    |           |
|                                            |                                                                                                    |                                       |                                                                                                    |                                                                                                    |           |
|                                            |                                                                                                    |                                       |                                                                                                    |                                                                                                    |           |
|                                            |                                                                                                    |                                       |                                                                                                    |                                                                                                    |           |
|                                            |                                                                                                    |                                       |                                                                                                    |                                                                                                    |           |
|                                            |                                                                                                    |                                       |                                                                                                    |                                                                                                    |           |
|                                            |                                                                                                    |                                       |                                                                                                    |                                                                                                    |           |
|                                            |                                                                                                    |                                       |                                                                                                    |                                                                                                    |           |
|                                            |                                                                                                    |                                       |                                                                                                    |                                                                                                    |           |
|                                            |                                                                                                    |                                       |                                                                                                    |                                                                                                    |           |
|                                            |                                                                                                    |                                       |                                                                                                    |                                                                                                    |           |
|                                            |                                                                                                    |                                       |                                                                                                    |                                                                                                    |           |
|                                            |                                                                                                    |                                       |                                                                                                    |                                                                                                    |           |
|                                            |                                                                                                    |                                       |                                                                                                    |                                                                                                    |           |
|                                            |                                                                                                    |                                       |                                                                                                    |                                                                                                    |           |
|                                            |                                                                                                    |                                       |                                                                                                    |                                                                                                    |           |
|                                            |                                                                                                    |                                       |                                                                                                    |                                                                                                    |           |
|                                            |                                                                                                    |                                       |                                                                                                    |                                                                                                    |           |
|                                            |                                                                                                    |                                       |                                                                                                    |                                                                                                    |           |
|                                            |                                                                                                    |                                       |                                                                                                    |                                                                                                    |           |
|                                            |                                                                                                    |                                       |                                                                                                    |                                                                                                    |           |
|                                            |                                                                                                    |                                       |                                                                                                    |                                                                                                    |           |
|                                            |                                                                                                    |                                       |                                                                                                    |                                                                                                    |           |
|                                            |                                                                                                    |                                       |                                                                                                    |                                                                                                    |           |
|                                            |                                                                                                    |                                       |                                                                                                    |                                                                                                    |           |
|                                            |                                                                                                    |                                       |                                                                                                    |                                                                                                    |           |
|                                            |                                                                                                    |                                       |                                                                                                    |                                                                                                    |           |
|                                            |                                                                                                    |                                       |                                                                                                    |                                                                                                    |           |
|                                            |                                                                                                    |                                       |                                                                                                    |                                                                                                    |           |
|                                            |                                                                                                    |                                       |                                                                                                    |                                                                                                    |           |
|                                            |                                                                                                    |                                       |                                                                                                    |                                                                                                    |           |
|                                            |                                                                                                    |                                       |                                                                                                    |                                                                                                    |           |
|                                            |                                                                                                    |                                       |                                                                                                    | EN 🔺 🔯 🛱                                                                                                    | atl 9:40  |
|                                            |                                                                                                    |                                       |                                                                                                    |                                                                                                    | 29/4/2557 |

จะพบ ชื่อโปรแกรม วันที่ Update และเมนู 5 เมนู ดังภาพ

| 💿 DR | GsIndex 5 | 5.1 Build | 28.04.2557 |               |  |
|------|-----------|-----------|------------|---------------|--|
| แฟ้ม | รายงาน    | ด้นหา     | ปารุงรักษา | ส่วนช่วยเหลือ |  |

### ขั้นตอนการเลือกใช้เมนูต่าง ๆ

1. เลือกเมนู <mark>บำรุงรักษา</mark> เพื่อตั้งค่าระบบ โดยเลือกตั้งค่าสถานบริการ / รหัสสถานบริการ / จำนวนเตียงตาม

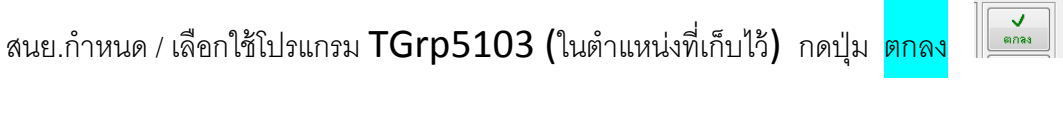

| 🔯 DRGsIndex 5.1 Build 28.04.2557             |  |
|----------------------------------------------|--|
| แฟ้ม รายงาน ด้นหา (ปารุงรักษา) ส่วนช่วยเหลือ |  |
| ดังกำระบบ                                    |  |
|                                              |  |
| ดังคำระบบ                                    |  |
| ิสถานพยาบาล                                  |  |
| 10782 โรงพยาบาลโซไย                          |  |
| จังหวัด 15 ล่างทลง สำนวนเดียง 30             |  |
| false and The DDC of E Courses               |  |
|                                              |  |
| D:\DRGSINDEX512\TGRPV5103\TGRP5103.EXE       |  |
|                                              |  |
|                                              |  |
|                                              |  |
|                                              |  |
|                                              |  |

เลือก เมนู แฟ้ม ตามสถานบริการ (โรงพยาบาล หรือ สสจ.)

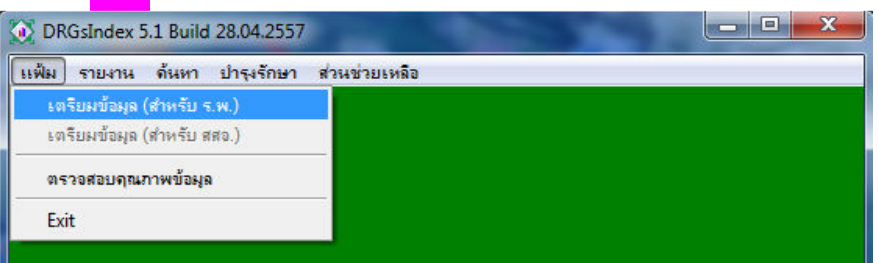

เลือก <mark>เตรียมข้อมูล</mark> สำหรับโรงพยาบาล หรือ สำนักงานสาธารณสุขจังหวัด เป็นการเตรียมข้อมูลนำเข้าเพื่อ วิเคราะห์รายงาน ต้องเลือกเมนูนี้ใหม่ทุกครั้งเมื่อต้องการเปลี่ยนข้อมูลที่จะวิเคราะห์ใหม่

#### สำหรับโรงพยาบาล

จะพบหน้าต่างดังภาพ

| изамарийн ссам         | ngu Diro                                                                                                    |                                                                                                    |
|------------------------|----------------------------------------------------------------------------------------------------|----------------------------------------------------------------------------------------------------|
| 10782 [s               | งพยาบาจไขโย<br>Thai DRG v.5 Grouper                                                                                                    | ระบุ Directory ที่เก็บข้อมูล                                                                                                    |
|                        | D:\DRGSINDEX512\TGRPV5103\TGRP5103.EXE                                                                                                    | 1                                                                                                    |
| - ปังบประมาณ<br>2557 🌲 | ราบ 43 แพ้ม ราบ 12 แพ้ม UC CSMBS                                                                                                    | บุคข้อมูลมาตรฐานฯ (12 แฟ้ม)                                                                                                    |
|                        | พ.ศ.2556 V ตุลาคม V พฤศจิกายน V รันวาคม<br>พ.ศ.2557 V มกราคม V กุมภาพันธ์ V มีนาคม<br>V เมษายน V พฤษภาคม V มิถุนายน<br>V <b>าุกเดือน</b> V กรกฎาคม V จิงทาคม V กันยายน | <mark>ข้อมูลประกันสุขภาพอ้วนหน้า (UC e-Claim)</mark><br>MySQL Server: Port: 3306<br>Database: User: Password:                                                                        |
|                        | าตรสาบฯ (43 แป้น)                                                                                                    | MS Access                                                                                                    |
| X                      | lwá ZIP                                                                                                    |                                                                                                    |
| 0 รายก                 | <ul> <li>ร โจเพิ่มรายการ โจมเฉพาะทีเลือก โจมที่งหมด</li> </ul>                                                                                                    | ข้อมูลสวัสติการด้านรักษาขยาบาลข้าราชการฯ (CSMBS)<br>Default data directory => C:\CSMBS48\DATA\<br>@ มีอยูลใหม่และที่ตรวจแล้วไม่ผ่าน<br>@ มีอยูลที่ตรวจสอบแล้วผ่าน<br>@ ทั้งสองประเภท |

- เลือก ปีงบประมาณ เลือกเดือนที่ต้องการวิเคราะห์ ให้ตรงกับข้อมูลที่ต้องการวิเคราะห์
- สามารถเลือกข้อมูลวิเคราะห์ได้ 4 แบบ คือ
  - ชุดข้อมูลมาตรฐาน 43 แฟ้ม
  - ชุดข้อมูลมาตรฐาน 12 แฟ้ม
  - ข้อมูลประกันสุขภาพถ้วนหน้า (UC e-Claim)
  - ข้อมูลสวัสดิการข้าราชการ (CSMBS)

# การเลือกข้อมูล ชุดข้อมูลมาตรฐาน **43** แฟ้ม

เลือก <mark>STD 43 แฟ้ม</mark> เลือก กดปุ่ม <mark>เพิ่มรายการ</mark> ข้อมูลต้องเป็น ZIP File ตั้งชื่อให้ถูกต้องตามหลักการ ตั้งชื่อของ ชุดข้อมูลมาตรฐาน 43 แฟ้ม

|                                                                                                    |                         |                      |                    | Diana 6. 6. 8        |                  |                                | -               |           |
|----------------------------------------------------------------------------------------------------|-------------------------|----------------------|--------------------|----------------------|------------------|--------------------------------|-----------------|-----------|
| 10782 โs                                                                                                    | งพยาบาลไซโย             |                      |                    | SEQ Directory Nonuga | ধ্য              |                                | -               | X         |
|                                                                                                    | TL 1000. 5              |                      |                    | W Open               |                  |                                |                 |           |
|                                                                                                    | Thai DHG V.5            | Grouper              | -                  | Look in:             | 📗 ดย Data 25     | 557 <b>-</b>                   | 🎯 🤌 📂 🛄 🔻       |           |
| L                                                                                                    | CORGSINDEX51211 GRPV    | 5103/1GHP5103.EX     | E                  | (And                 | Name             | *                              | Date modified   | Туре      |
| ปังบประมาณ                                                                                                    | STD 43 แฟ้ม STD 1       | 2                    | CSMBS              | 2                    | 5710782          |                                | 24/3/2557 22:14 | File fold |
| 2557 🌲                                                                                                    |                         |                      | COMDO              | Recent Places        | <b>F43_10782</b> | 20131001093126.ZIP             | 24/3/2557 19:51 | WinRAR    |
|                                                                                                    | พ.ศ.2556 📝 ตุลาคม       | 📝 พฤศจิกายข          | ง 📝 รันวาคม        |                      |                  | Type: WinRAR ZIP archive       | 1               |           |
|                                                                                                    | w el 2557               | . Toursailing        | 🕅 อีนเอตน          | Deskton              |                  | Size: 6.89 MB                  |                 |           |
|                                                                                                    |                         | a and standard and a | acte inter         |                      |                  | Date modified: 24/5/2557 19:51 | 1               |           |
|                                                                                                    | 📝 เมษาย                 | 4 🛛 👽 พฤษภาคม        | 📝 มิถุนายน         |                      |                  |                                |                 |           |
|                                                                                                    | 🔽 ทุกเดือน 🔍 กรุกภา     | าม 📝 สิงหาคม         | 🔽 กันยายน          | Libraries            |                  |                                |                 |           |
|                                                                                                    |                         |                      |                    |                      |                  |                                |                 |           |
| ນຸດນ້ວມູລມ                                                                                                    | າສs⊴ານສ (43 ແຟັນ)       |                      |                    |                      |                  |                                |                 |           |
| ×                                                                                                    | ไพล์ ZI                 | >                    | •                  | Computer             |                  |                                |                 |           |
| D:\DRG                                                                                                    | SINDEX51\@s DATA 2557\F | 43_10782_20131001    | 093126.ZIF         |                      |                  |                                |                 |           |
|                                                                                                    |                         |                      |                    | Network              | •                |                                |                 |           |
|                                                                                                    |                         |                      |                    |                      | File name:       | F43_10782_20131001093126.ZIF   | •               | ОК        |
|                                                                                                    |                         |                      |                    |                      | Files of type:   | *.ZIP                          | •               | Cancel    |
|                                                                                                    |                         |                      | +                  |                      |                  |                                |                 | Code Page |
| 1 5240                                                                                                    | าร 🕕 เพิ่มรายการ        | บเฉพาะที่เสือก 🤅 🤅   | <u>)</u> ลบทั้งหมด |                      |                  |                                |                 |           |
| The second second secon |                         |                      |                    |                      |                  |                                |                 |           |

การตั้งชื่อไฟล์ F43\_HCODE\_YYYYMMDDhhmmss.zip

HCODE = รหัสสถานพยาบาล , YYYYMMDD = ปี (พ.ศ. หรือ ค.ศ.) เดือน วันที่

hhmmss = ชั่วโมง นาที วินาที (วินาที อาจระบุเป็น 00 ได้กรณีไม่ทราบชัดเจน)

| เตรียมข้อมูล & จัด | กลุ่ม DRG           |                                        |                                                                                              |                 |                      |                                       |              |           |
|--------------------|---------------------|----------------------------------------|----------------------------------------------------------------------------------------------|-----------------|----------------------|---------------------------------------|--------------|-----------|
| 10782 [s           | เพยาบาลไซโย         |                                        | ตรวอสอบคุณภาพข้อมูล                                                                          |                 |                      |                                       |              |           |
|                    |                     |                                        | แฟ้มข้อมูลรวม                                                                                | ปังบประมาณ      |                      |                                       |              |           |
|                    | Thai DRG            | v.5 Grouper                            | D:\DBGSINDEX51\TGBP\/5103\TMPDSET51                                                          | 2557 📥          | ~                    | ข้อมูลที่ผ่านการนำเข้า 632 ราย        | คิดเป็นร้อ   | ยละ 100.0 |
|                    | D. OndoinDEASIAI dh | 1F V 3103 11 0HF 3103.EAE              |                                                                                              |                 | ตรวจสอบ              | ข้อมอที่ไม่ผ่านการนำเข้า ราย          | คือเป็นร้อ   | stat      |
| ปังบประมาณ         | STD 43 แฟ้ม ST      | D 12 M UC CSMBS                        |                                                                                              |                 |                      |                                       |              |           |
| 2557 🚔             |                     |                                        | ข้อมูลระดับขาดคุณภาพ<br>Bem ความหมาย                                                         | 500 V           | DRG : ไม่สามา<br>Fr  | ารถจัดกลุ่ม DRG ได้ (err)<br>ความหมาย | 5081         | * .       |
|                    | พ.ศ.2556 📝 ตุลา     | เคม 🛛 📝 พฤศจิกายน 📝 รันวาคม            | 1 ข้อมูลอยู่หอกปังบประมาณ                                                                    | 0 0.00          | 6 Ungro              | upable due to AGE error               | 1            | 0.16      |
|                    | -                   |                                        | 2 ข้อมูลข้า ตรวจสอบจาก AN                                                                    | 0 0.00          | 8 Ungro              | upable due to DISCHT error            | 33           | 5.22      |
|                    | .พ.ศ.2007 💟 มกร     | ราคม 🗹 อุมภาพิษธ 🗹 มษาคม               | \$381                                                                                        | 0 0.00          | 6391                 |                                       | 34           | 5.38      |
|                    | F7                  |                                        | ข้อมูลระดับควรตรวจสอบ                                                                        |                 |                      |                                       | _            |           |
|                    | V LNS               | a, izue 🔼 ar daevu isise 🔊 se deru izu | • No ความผิดพลาด                                                                             | ราย %           |                      |                                       |              |           |
|                    | 🕅 ການຄ້ວນ 🕅 ແລະ     | ວລາວນ 📝 ອີະຫາດນ 📝 ດັບພາຍາ              | 1 ไม่สามารถจัดกลุ่ม DRG ได้ (err)                                                            | 34 5.38         |                      |                                       | 2            | -         |
|                    |                     |                                        | 2 ข้อมูลพิความบกพร้อง (wam)                                                                  | 632 100.00      | DBG - Anusti         | มีสองและเอละช่วง (พ.ศ.ศ.)             |              | 2         |
|                    |                     |                                        | 3 พิติมการรมสมพัฒธายระทุกรก<br>4 ให้รูพัสสาเพตอายุนอกเป็นโรตพลัก                             | 0 0.00          | Wan                  | สารามหมาย                             | \$281        | % .       |
| ນຸດນ້ວນູລນ         | າຫຣງ່ານໆ (43 ແຟ້ນ)  |                                        | 5 วันนอนติตปกติ                                                                              | 0 0.00          | 64 No or             | invalid DISCHT                        | 563          | 89.08     |
|                    |                     |                                        | 6 สิทธิการรักษาผิดพลาด                                                                       | 15 2.37         | 65 More              | than one Warning code (1+64)          | 2            | 0.32      |
|                    |                     |                                        | 7 วันเกิดผิดพลาด                                                                             | 1 0.16          | 72 More              | than one Warning code (8+64)          | 63           | 9.97      |
|                    |                     |                                        | 8 ลายุผิดพลาด                                                                                | 1 0.16          | 73 More              | than one Warning code (1+8+64)        | 3            | 0.48      |
|                    |                     |                                        | 3 เพตมตพลาด<br>10 สถามะ/หมืออารจำหน่วยต้องของอ                                               | 632 100 00      | 38 More              | than one warning code (2+32+64)       | 632          | 100.00    |
|                    |                     |                                        | 11 การส่งต่อผู้ป่วยไม่ถูกต้อง                                                                | 0 0.00          |                      |                                       | 002          | -         |
|                    |                     |                                        |                                                                                              |                 |                      |                                       |              |           |
|                    |                     |                                        | Hoode AN HN จันรับเข้า เวลารับ จั                                                            | มันจำหน่าย เวลา | าจำหน่าย วัน<br>เวาว | สถานะจำหน่าย ชนิดจำหน่าย              | ชื่อ-นามสกุล |           |
| 1 รายก             | าร 🕞 เพิ่มรายการ    | 🔁 ลบเฉพาะที่เลือก 🌔 🎦 ลบทั้งหมด        | 10782 560001034 000006208 25/08/2556 1618 14<br>10792 E60001174 000000146 22/08/2556 1009 00 | 4/10/2555 I     | 1000 50              | LSISSIS                               | SISH ISIST   | HEALELS.  |
|                    |                     | J                                      | 10782 560001174 000030146 23/03/2556 1006 0                                                  | 2/10/2556 1     | 1000 9               | Letente                               | CLEMICICIAL  | LEIMIED   |
|                    |                     |                                        | 10782 560001179 000038637 24/09/2556 1146 0                                                  | 2/10/2556 1     | 1000 8               | 1501511                               | SALSHISAL    | smis" is  |
|                    |                     | ( m                                    | 10782 560001202 000020783 28/09/2556 1653 0.                                                 | 2/10/2556 1     | 1000 4               | is-isq                                |              |           |
|                    |                     | รวมแฟ้ม                                |                                                                                              |                 |                      |                                       |              | •         |

สามารถรายงาน ข้อมูลขาดคุณภาพ / ข้อมูลควรตรวจสอบ / DRGs ที่ไม่สามารถจัดกลุ่ม DRGs ได้ (Error) / ข้อมูลที่มีความบกพร่อง (Warn) และสามารถ Report ออก Excel เพื่อนำไปวิเคราะห์ข้อมูล และแก้ไขที่ฐานข้อมูลให้ถูกต้องก่อนส่งออกใหม่ได้

**เลือก** กดปุ่ม **ตรวจสอบ** จะได้ แบบสรุป (Summary) ข้อมูลรายงานตามที่เราเลือก ออกมาเป็นรายเดือน สามารถ Print ออกมาได้ (ดังภาพ)

| ດໍ່ດາມດາເຄັ້ດາມດ | ซี่ใส้ในออกด้ | 2000000000               | ດາມອີດນຳ  | สี่ด้องหม่อยย้ำไอ | e1       |             |       |             | # ค้อมอม        | ข้อมอ ออ | G adat Unar | unabla |
|------------------|---------------|--------------------------|-----------|-------------------|----------|-------------|-------|-------------|-----------------|----------|-------------|--------|
| เดือน<br>เดือน   | 10/2556       | 11/2556                  | 12/25     | 56 01/255         | 7 02/2   | 2557 03/2   | 557   |             | # <b>1</b> 1836 | DRG      | จำนวน       | %      |
| จำนวน            | 159           | 117                      |           | 91 12             | 1        | 144         |       |             |                 | 26509    | 33          | 5.22   |
| เดือน            | 04/2557       | 05/2557                  | 06/25     | 57 07/255         | 7 08/2   | 557 09/2    | 557   | ข้อมลทั้งห  | มด              | 26519    | 0           | 0.00   |
|                  |               |                          |           |                   |          |             | -     |             |                 | 26529    | 0           | 0.00   |
| จานวน            |               |                          |           |                   |          |             |       | 6           | 32              | 26539    | 1           | 0.15   |
| จำนวนข้อมูล      | และค่าน้ำหนั  | ักสัมพัทธ์ร <sup>,</sup> | วม/เฉลี่ย | แยกตามสิทธิ       | การรักษา | (ไม่รวม DR  | ิG กร | ลุ่ม Ungrou | pable)          | 26549    | 0           | 0.00   |
| สิทธิบัตร        | จำนวน         | sumRW                    | RW        | sumADJRW          | ADJRW    | สิทธิบัตร   |       | จำนวน       | sumRW           | RW       | sumADJRW    | ADJRW  |
| ทั้งหมด          | 598           | 322.5368                 | 0.5394    | 321.1740          | 0.5371   | ทหารผ่านศึก |       | 0           | 0.0000          | 0.0000   | 0.0000      | 0.0000 |
| UC+สปร.          | 447           | 248.3790                 | 0.5557    | 247.0142          | 0.5526   | ភិកម្       |       | 0           | 0.0000          | 0.0000   | 0.0000      | 0.0000 |
| ข้าราชการ        | 87            | 46.5256                  | 0.5348    | 46.5580           | 0.5351   | รายได้น้อย  |       | 0           | 0.0000          | 0.0000   | 0.0000      | 0.0000 |
| ประกันสังคม      | 44            | 18.5967                  | 0.4227    | 18.6121           | 0.4230   | ผู้สูงอายุ  |       | 0           | 0.0000          | 0.0000   | 0.0000      | 0.0000 |
| รง.ต่างด้าว      | 1             | 0.8752                   | 0.8752    | 0.8752            | 0.8752   | เด็ก        |       | 0           | 0.0000          | 0.0000   | 0.0000      | 0.0000 |
| พรบ.รถ           | 0             | 0.0000                   | 0.0000    | 0.0000            | 0.0000   | ผู้พิการ    |       | 0           | 0.0000          | 0.0000   | 0.0000      | 0.0000 |
| จ่ายเงินเอง      | 9             | 4.7357                   | 0.5262    | 4.6899            | 0.5211   | นักเรียน    |       | 0           | 0.0000          | 0.0000   | 0.0000      | 0.0000 |
| อื่น ๆ           | 10            | 3.4246                   | 0.3425    | 3.4246            | 0.3425   | อสม.        |       | 0           | 0.0000          | 0.0000   | 0.0000      | 0.000  |
| UC               | 447           | 248.3790                 | 0.5557    | 247.0142          | 0.5526   | ผู้นำชุมชน  |       | 0           | 0.0000          | 0.0000   | 0.0000      | 0.000  |
|                  |               |                          |           |                   |          |             |       |             |                 |          |             |        |

### การเลือกข้อมูล ชุดข้อมูลมาตรฐาน **12** แฟ้ม

เลือกปีงบประมาณที่จะวิเคราะห์ เลือก <mark>STD 12 แฟ้ม</mark> เลือก <mark>ชุดข้อมูลมาตรฐาน 12 แฟ้ม</mark> เลือก Folder ข้อมูลที่เตรียม โดยต้องรวมข้อมูลแต่ละเดือนที่จะวิเคราะห์ให้อยู่ใน Folder เดียวกัน กดปุ่ม <mark>รวมแฟ้ม</mark>

|                   |               |                 |              |                     | บะ\DRGSINDEX51\ดย DATA 2557\5710782\ |          |
|-------------------|---------------|-----------------|--------------|---------------------|--------------------------------------|----------|
|                   | TI            | nai DRG v.5 Gro | uper         |                     |                                      |          |
| D:\DRGS           | SI\DRGSINDE×  | 51 290457\TGR   | PV5103\TGRP5 | 103.EXE             | Select Directory                     |          |
| มประมาณ<br>2557 🍝 | STD 43 แฟ้ม   | STD 12 แจ้      | ря ПС        | CSMBS               |                                      |          |
|                   | พ.ศ.2556      | <b>V</b> สุลาคม | 📝 พฤศจิกายน  | 📝 รันวาคม           | d:\\vau data 2557\5710782\           | * Select |
|                   | พ.ศ.2557      | 📝 มกราคม        | 📝 กุมภาพันธ์ | 🔽 มีนาคม            | ensidex31                            | Cancel   |
|                   |               | 🗸 เมษายน        | 📝 พฤษภาคม    | 📝 มิถุนายน          | 5710782                              |          |
|                   |               | -               | 2 2          | The second          |                                      |          |
|                   | In three of   | I naugina       | ad ti trias  | invarau             |                                      |          |
| ເດນ້ອມູລນາເ       | ตรฐานฯ (43 เ  | ເຟັນ)           |              |                     |                                      |          |
| (                 |               | ไฟล์ ZIP        |              |                     |                                      |          |
|                   |               |                 |              |                     |                                      |          |
|                   |               |                 |              |                     |                                      | -        |
|                   |               |                 |              |                     | <u> </u>                             |          |
|                   |               |                 |              | -                   | Drive:                               | •        |
| 0 รายกา           | เร 🕞 เพิ่มราย | การ 🔁ลบเฉ       | พาะที่เลือก  | <b>้</b> )ลบทั้งหมด |                                      |          |
|                   |               |                 |              |                     |                                      |          |
|                   |               |                 | [            |                     | ×                                    |          |

สามารถรายงาน ข้อมูลขาดคุณภาพ / ข้อมูลควรตรวจสอบ / DRGs ที่ไม่สามารถจัดกลุ่ม DRGs ได้ (Error) / ข้อมูลที่มีความบกพร่อง (Warn) และสามารถ Report ออก Excel เพื่อนำไป วิเคราะห์ข้อมูล และแก้ไขที่ฐานข้อมูลให้ถูกต้องได้

| 782 [sa   | พยาบาลไซโย    |                  |               |            | ນຸດນ້ວງ  | มูลมาตรฐา      | นๆ (12 แฟ้ม)-                     |                 |        |            |        |          |                     |              |             |              |          |    |
|-----------|---------------|------------------|---------------|------------|----------|----------------|-----------------------------------|-----------------|--------|------------|--------|----------|---------------------|--------------|-------------|--------------|----------|----|
|           |               |                  |               |            | D:\DI    | RGSINDE>       | 51\ma DATA 25                     | 57\5710782\     |        |            |        |          |                     |              |             |              |          |    |
|           | T             | hai DRG v.5 Grou | per           |            |          |                |                                   |                 |        |            |        |          |                     |              |             |              |          |    |
| D-\DBGS   |               | 51 290457\TGBE   | V5103\TGBP5   | IN3 EXE    | ตราจสอบจ | จณภาพข้อมู     | a                                 |                 |        |            |        |          |                     |              |             |              |          |    |
|           |               |                  |               |            |          |                |                                   |                 |        |            |        |          |                     |              |             |              |          |    |
| ประมาณ-   | own in R      | CTD 10           |               | -          | -แพ็มขัง | <u>รศ</u> ระวท |                                   |                 |        | - ปังบประม | 186    |          | 7                   |              |             |              |          |    |
| 57 🊔      | SID 43 แฟล    | 51012640         | NUC           | CSMBS      | D-SD     | PREIMPR        | SUNDEVEL 200                      |                 | 10     | 2557       |        | 1        | ข้อมูลที่ผ่านก      | กรนำเข้า     | 632 ราย     | คิดเป็นร้อ   | ยละ 100. | 00 |
|           | 0770          | -                | -             |            | 0.50     | musition       | 101140-07-01-200                  | for them in the |        | 2001       | *      | 0.629982 | I                   |              |             |              |          |    |
|           | W.91.2006     | 💌 ตุลาคม         | 💌 พฤตลกายง    | 💌 รษจาคม   |          |                |                                   |                 |        |            |        |          | ระยุลทเมผา          | นการนาเขา    | ราย         | ทตเปนรอ      | ยละ      | _  |
|           | W. 91.2557    | 🗸 มกราคม         | 🔽 อมอาพันธ์   | 🗸 มีนาคม   | ข้อมอ    | ระดับชาตคส     | มอาห                              |                 |        |            |        | DRG : L  | เขามารถจัดกลุ่ม DF  | RG ໃຫ້ (err) |             |              |          |    |
|           |               |                  |               |            | Ren      | n              | 921N%8                            | าย              |        | ราย        | %      | Err      | 8                   | วามหมาย      |             | ราย          | %        |    |
|           |               | 👿 เมษายน         | 🚺 พฤษภาคม     | 📝 มิถุนายน | 1        | ข้อมูลอยู่     | ผลกปังบประมาณ                     | 1               |        | 0 0        | 0.00   | 2 1      | nvalid PDx          |              |             | 62           | 9.81     |    |
|           | -             |                  |               |            | 2        | ข้อมูลซ้ำ      | กรวจสอบจาก AN                     |                 |        | 0 0        | 0.00   | 9 l      | ingroupable due to  | LOS error    |             | 2            | 0.32     |    |
|           | 📝 ກຸກເດືອນ    | 📝 กรกฎาคม        | 📝 สิงหาตม     | 📝 กันยายน  | \$3N     |                |                                   |                 |        | 0 0        | 1.00   | \$791    |                     |              |             | 64           | 10.13    |    |
|           |               |                  |               |            | รื่อมูล  |                | เวลสอบ                            |                 |        |            |        |          |                     |              |             | -            |          |    |
| กข้อมูลมา | ตรสานฯ (43 เ  | ເຟັນ]            |               |            | No       |                | ความมืดข                          | เลาด            | _      | ราย        | %      |          |                     |              |             |              |          |    |
|           |               | 5069 <b>7</b> 0  |               |            | 1        | ไม่สามาร       | ถจัดกลุ่ม DRG ไ                   | ā (em)          | -      | 64 10      | 1.13   |          |                     |              |             |              |          | Ŧ  |
|           |               |                  |               |            | 2        | สรมรมคา        | ภาพบกพรอง (war<br>ปลับทัพธ์อันโรต | nj<br>mõo       |        | /5 11      | 1.87   | DBG -    | มลที่มีความบอพร่ล   | a (wam)      |             |              |          | 2  |
|           |               |                  |               |            | 4        | ให้รหัสส       | เพลงพระกามเรก<br>เหตุการนอกเป็น   | กละ<br>โรตหลัก  | -      | 0 0        | 000    | Warn     | 2                   | วามหมาย      |             | ราย          | %        | ÷. |
|           |               |                  |               |            | 5        | วันนอนต์       | ดปกติ                             |                 |        | 2 0        | 0.32   | 1 1      | valid or duplicate  | d SDx        |             | 8            | 1.27     |    |
|           |               |                  |               |            | 6        | สิทธิการร      | ักษาผิดพลาด                       |                 |        | 0 0        | 0.00   | 8 1      | valid or duplicated | d Proc       |             | 64           | 10.13    |    |
|           |               |                  |               |            | 7        | วันเกิดผิ      | ภพลาด                             |                 |        | 0 0        | 0.00   | 9 1      | fore than one War   | ning code (1 | +8)         | 3            | 0.48     |    |
|           |               |                  |               |            | 8        | ลายุผิดพ       | ลาด                               |                 | -      | 0 0        | 0.00   | \$781    |                     |              |             | 75           | 11.87    |    |
|           |               |                  |               |            | 10       | stroug /s      | สาย<br>นิตถารร่วหน่ามย์           | iowano.         |        | 0 0        | 000    |          |                     |              |             | -            |          |    |
| รายกา     | ร (+)เพิ่มราย | ທາງ 📑 ສາແລງ      | แระที่เรือก 🧗 | ไลบทั้งหมด | 11       | การช่งต่อ      | ต้ป่วยไม่อกต้อง                   |                 | -      | 0 0        | 1.00   |          |                     |              |             |              |          | -  |
|           |               |                  |               |            |          | 1,             |                                   |                 |        |            | linen  | -        |                     |              |             |              |          |    |
|           |               |                  |               |            | Hcode    | e AN           | HN                                | วันรับเข้า      | วลารับ | วันจำหน่าย | เวลาร่ | ำหน่าย   | วัน สถานะจำหน่า     | ย ชนิดจำหน่  | าย          | ชื่อ นามสกุล |          |    |
|           |               |                  |               | <b>a</b>   | 10782    | 2 5600010      | 34 000006208 3                    | 25/08/2556      | 1618   | 14/10/2556 | 10     | 000      | 50 2                | 1            | นุญชู พัว   | พันธ์        |          |    |
|           |               |                  |               | รวมแฟ้ม    | 10782    | 2 5600011      | 74 000030146 3                    | 23/09/2556      | 1008   | 01/10/2556 | 10     | 000      | 8 2                 | 1            | เป็ญจาเ     | อียมประโพ    |          |    |
|           |               |                  | (Line)        | ð          | 10782    | 2 5600011      | 75 000004370 2                    | 23/09/2556      | 1402   | 02/10/2556 | 10     | 000      | 9 2                 | 1            | ประสงค์     | บ้องาม       |          |    |
|           |               |                  |               |            | 10/82    | 2 5600011      | /9 000038637 2                    | 24/09/2556      | 1146   | 02/10/2556 | 10     | 000      | 8 2                 |              | มู่อ้ามัด 3 | ยพงษ์ ครี    |          | -  |
|           |               |                  |               |            | 10782    | 2 5600012      | 02 000020783 3                    | 28/08/2556      | 1653   | 02/10/2556 | 1      | 000      | 4 2                 | 1.1          | ๆ กองไป จ   | 4424         |          | -  |
|           |               |                  |               |            |          |                |                                   |                 |        |            |        |          |                     |              |             |              |          |    |
|           |               |                  |               |            |          |                | 10 Mar                            |                 |        |            |        |          |                     |              |             |              | 1.00     | _  |

**เลือก** กดปุ่ม <mark>ตรวจสอบ</mark> จะได้ แบบสรุป (Summary) ข้อมูลรายงานตามที่เราเลือก ออกมาเป็นรายเดือน สามารถ Print ออกมาได้ (ดังภาพ)

|                         | ทั่ไปไนการค    | านวณแยกต      | าามเดือนที่ | จำหน่ายผู้ป่ว  | B      |                  |                  | -                   | # จำนวนร่ | ข้อมล DR    | G กลุ่ม Ungr | oupabl |
|-------------------------|----------------|---------------|-------------|----------------|--------|------------------|------------------|---------------------|-----------|-------------|--------------|--------|
| เดือน                   | 10/2556        | 11/2556       | 12/2550     | 6 01/2557      | 02/2   | 2557 0           | 3/2557           | ]                   | Г         | DRG         | จำนวน        |        |
| จำนวน                   | 159            | 117           | 91          | 1 121          |        | 144              |                  | 1                   |           | 26509       | 64           | 10.1   |
| เดือน                   | 04/2557        | 05/2557       | 06/2557     | 7 07/2557      | 08/2   | 2557 0           | 9/2557           | ข้อมูลทั้งห         | มด        | 26519       | 0            | 0.0    |
| จำนวน                   |                |               |             |                |        |                  |                  | 63                  | 2         | 26529       | 0            | 0.0    |
|                         |                |               |             |                |        |                  |                  | day 11              |           | 26539       | 0            | 0.0    |
| จานวนขยมูล<br>สิทธิบัตร | จำนวน<br>จำนวน | sumRW         | RW          | sumADJRW       | ADJRW  | (เมราม<br>สิทธิเ | រី DRG ។<br>រ័ព៖ | สุม Ungrou<br>จำนวน | sumRW     | 20040<br>RW | sumADJRW     | ADJR   |
| ทั้งหมด                 | 568            | 318.6026      | 0.5609      | 317.3065       | 0.5586 | ทหารผ่า          | นดีก             | 1                   | 0.3860    | 0.3860      | 0.3860       | 0.38   |
| UC+สปร.                 | 423            | 246.3332      | 0.5823      | 245.1119       | 0.5795 | :                | កិតអ្            | 5                   | 2.3123    | 0.4625      | 2.3123       | 0.46   |
| ข้าราชการ               | 81             | 44.1549       | 0.5451      | 44.1873        | 0.5455 | รายได้           | น้อย             | 145                 | 80.1800   | 0.5530      | 79.6272      | 0.54   |
| ประกันดังคม             | 45             | 19.0666       | 0.4237      | 19.0820        | 0.4240 |                  | อายุ             | 151                 | 98.1099   | 0.6497      | 97.7866      | 0.64   |
| รง.ต่างด้าว             | 0              | 0.0000        | 0.0000      | 0.0000         | 0.0000 |                  | เด็ก             | 63                  | 22.5356   | 0.3577      | 22.5195      | 0.35   |
| พรบ.รถ                  | 10             | 3.9839        | 0.3984      | 3.9071         | 0.3907 | ត្ត 🖓            | ์การ             | 26                  | 27.5399   | 1.0592      | 27.4357      | 1.05   |
| จ่ายเงินเอง             | 9              | 5.0640        | 0.5627      | 5.0182         | 0.5576 | นักเ             | รียน             | 19                  | 8.6872    | 0.4572      | 8.4400       | 0.44   |
| อื่นๆ                   | 0              | 0.0000        | 0.0000      | 0.0000         | 0.0000 | 1 2              | สม.              | 12                  | 6.3191    | 0.5266      | 6.3414       | 0.52   |
| UC                      | 0              | 0.0000        | 0.0000      | 0.0000         | 0.0000 | ផ្ដំណំខ្មះ       | มชน              | 1                   | 0.2632    | 0.2632      | 0.2632       | 0.26   |
| จำนวนข้อมูล             | เตามค่าน้ำหน่  | มักสัมพัทธ์ ( | ไม่รวม RV   | V=0)           |        | # จำนว           | นข้อมูลเ         | เละ RW เฉลื่        | ยตามจำ    | นวนการล     | งรหัสโรคและ  | เห้ตถก |
| RW                      | <0.5 0.5-3.999 | 99 RW=>4.0    | ADJ<0.5     | 5 0.5-3.9999 A | J=>4.0 | ſ                | 1 Dia            | ig 2Diag            | 3Diag+    | 10p         | er 20per     | 3Ope   |
| จำนวน                   | 346 221        | 1 1           | 347         | 220            | 1      | จำนวน            | 14               | 1 163               | 328       | 34          | 28           | e      |
| % 60                    | 0.91 38.90     | 0.17          | 61.09       | 38.73          | 0.17   | %                | 22.31            | 25.79               | 51.89     | 5.37        | 4.43         | 7.9    |
|                         |                |               |             |                |        | RW               | 0.369            | 2 0.4466            | 0.6973    | 0.6359      | 1.0836       | 1.035  |

#### **3.** การใช้เมนู <mark>รายงาน</mark>

- รายงานตรวจสอบข้อมูล
- ดัชนีวิเคราะห์ข้อมูล สำหรับโรงพยาบาล (สำหรับ สสจ.)
- ประมวลผลตามกลุ่มโรค/ รายโรค
- Case-Mix Index (CMI)
- ข้อมูลผู้ป่วย Re-Admission
- ข้อมูลตามค่าวันนอน

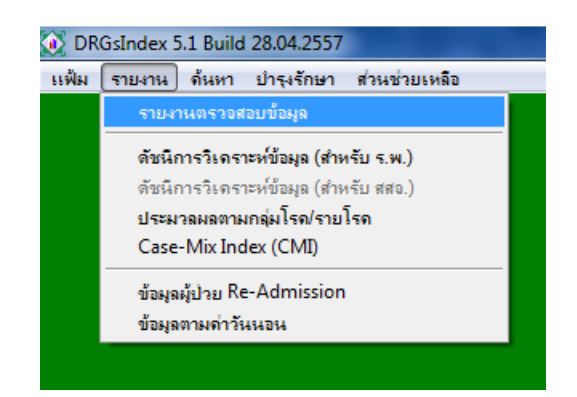

รายงานตรวจสอบข้อมูล เลือก กดปุ่ม ตกลง เพื่อสรุป Sumary ครั้งล่าสุด โดยไม่ต้องเลือกข้อมูลใหม่

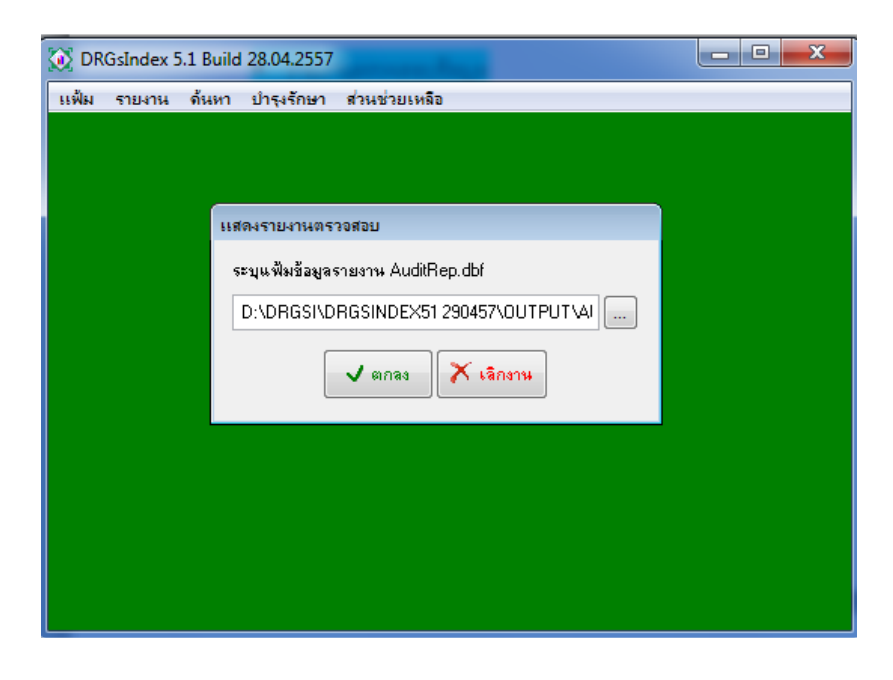

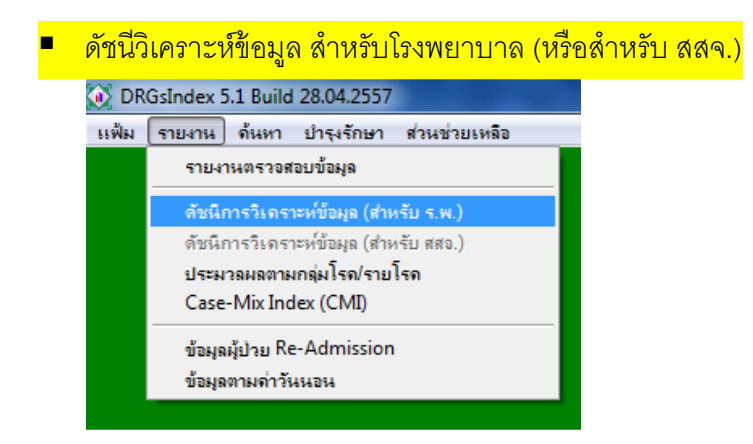

เลือก <mark>ดัชนีวิเคราะห์ข้อมูล</mark> เลือก กดปุ่ม <mark>ประมวลผล</mark> โปรแกรมจะวิเคราะห์ข้อมูลตามดัชนี หมวด A-F จนครบ (รายละเอียดแต่ละดัชนี ตาม **คู่มือดัชนีชี้วัดข้อมูลงานบริการสุขภาพรายบุคคลปีงบประมาณ 2551** ในโปรแกรม DRGsIndex51 **เมนู <mark>ส่วนช่วยเหลือ</mark> คู่มือดัชนีฯ**) สามารถ Export เป็น Excel File ได้

| (\DRGSI\DRGSINDEX51 290457\0UTPUT\5710782.DBF ) [] [01/10/2556] <sup>6</sup> 4 28/02/25              | 57 🗸      | ระบวด F-F    | الله الله الله الله الله الله الله الله |
|----------------------------------------------------------------------------------------------------|-----------|--------------|-----------------------------------------|
| тяла А жиза В жиза Г жиза D                                                                          | ×изе F    |              | ******** F                              |
| าพรวมกุณภาพของโรงพยาบาล                                                                              |           | หมา:         | ยเหตุ: อัตราต่อ 100                     |
| ชื่อดัชนี                                                                                            | ตัวตั้ง   | ตัวหาร       | ค่าดัชนี                                |
| 01. อัตราตายผู้ป่วยใหลย่างหยาบ (Crude Death Rate)                                                    | 5         | 632          | 0.79                                    |
| 02. อัตราตายที่เกิดจากการบาดเจ็บจากอุบัติเหตุชนส่งทางบก (Land Transport Accident Case Mortality Bate |           | 13           | 0.00                                    |
| 03. อัตราป่วยตายด้วยโรคมะเร็ง (Cancer Case Fatality Rate)                                            | 1         | 4            | 25.00                                   |
| 04. อัตราป่วยตายด้วยโรคกล้ามเนื้อหัวใจตายเฉียบพลัน (Acute MI Case Fatality Rate)                     | 0         | 5            | 0.00                                    |
| 05. อัตราป่วยตายด้วยโรคไข้เลือดออก (Dengue Case Fatality Rate)                                       | 0         | 5            | 0.00                                    |
| 06. ลัตราป่วยตายด้วยโรคสูมิคุ้มกันบกพร่อง (HIV Case Fatality Rate)                                   | 0         | 0            | 0.00                                    |
| 07. อัตราป่วยตายด้วยโรคปอดบวมในเด็ก 0-5 ปี (Pneumonia Case Fatality Rate in 0-5 year)                | 0         | 12           | 0.00 i 🗙                                |
| 08. อัตราการรับผู้ป่วยในซ้ำใน 28 วัน (Re-Admission Rate)                                             | 53        | 632          | 8.39 🗽                                  |
| 09. อัตราตายในผู้ป่วยที่มีภาวะติดเชื้อในกระแชโลพิต (Septicemia Mortality Rate)                       | 0         | 2            | 0.00                                    |
| 10. อัตราตายในผู้ป่วยที่ทำการเปิดกระโหลกศีรษะ (Craniotomy Mortality Rate)                            | 0         | 0            | 0.00                                    |
| 11. อัตราตายของผู้ป่วยโรคเสือดสมอง (Acute Stroke Mortality Rate)                                     | 0         | 9            | 0.00                                    |
| 12. อัตราตายของผู้ป่วยที่มีภาวะเลือดออกในระบบทางเดินอาการส่วนต้น (Upper GI Hemorrhage Mortality      | 0         | 11           | 0.00 🗽                                  |
| 13. จำนวนผู้สูงอายุที่ได้รับการผ่าตัดไส้ติ่งชนิดไม่อีกเสบ (Incidental Appendectomy in Eldery Volume) |           |              | 0 🗼                                     |
| 14. อัตราการเกิดภาวะโพแทสเซียมต่ำ (Hypokalaemia Rate)                                                | 63        | 632          | 9.97 🐼                                  |
| 15. อัตราการเกิดภาวะโซเดียมต่ำ (Hyponatraemia Rate)                                                  | 82        | 632          | 12.97 🔯                                 |
| 16. ค่าฐานนิยมของระยะเวลาการรอผ่าตัดในผู้ป่วยใส้ติ่งอักเสบเฉียบพลัน (ชั่วโมง)                        | ความถี่ 0 | ଖ୍ୟଏଶ୍ୱର 0.0 | ) ສໍ່າສຸດ 0.0                           |
| 17. ค่าฐานนิยมของระยะเวลาการรอผ่าตัดสมองของผู้ป่วยบาดเจ็บทางสมอง (ชั่วโมง)                           | ความถี่ 0 | ଖୁଏଖ୍ର 0.0   | ) ต่ำสุด 0.0                            |

### ประมวลผลตามกลุ่มโรค/ รายโรค

เลือก ประมวลผลตามกลุ่มโรค/ รายโรค เลือก กดปุ่ม <mark>ประมวลผล</mark> โปรแกรมจะวิเคราะห์ข้อมูลตามดัชนี ดัชนี **1 -11** จนครบ (รายละเอียดแต่ละดัชนี ตาม **คู่มือดัชนีชี้วัดข้อมูลงานบริการสุขภาพรายบุคคล ปีงบประมาณ 2551** ในโปรแกรม DRGsIndex51 <mark>เมนู <mark>ส่วนช่วยเหลือ</mark> คู่มือดัชนีฯ</mark>) สามารถ Export เป็น Excel File ได้

| หวลผล    | ทามกลุ่มโรค, รายโรค                         |         |       |     |          |           |             |                     |                      |          |      |         |
|----------|---------------------------------------------|---------|-------|-----|----------|-----------|-------------|---------------------|----------------------|----------|------|---------|
| ฟัมข้อมู | a                                           |         |       |     | 20       | งวันที่ – |             |                     |                      |          | _    |         |
| D:\DR    | GSI\DRGSINDEX51 290457\OUTPUT\5710          | 782.DBF |       |     |          | 01/10/2   | 556 ถึง     | 28/02/2557          |                      | aleraioa |      | X       |
|          |                                             | 1       |       |     |          | 10        |             |                     |                      | 1259.34  |      | eand.   |
| ตัชนี 1  | ดัชนี 2 ดัชนี 3 ดัชนี 4                     | ดัง     | รนี 5 |     | ดัชนี 6  | é         | กัชนี 7     | ดัชนี 8             | ดัชนี 9 ต้           | ลัชนี 10 |      | ดัชนี 1 |
| ~ 1      | ه د می                                      |         | 500   |     | 4.1      | 0.00      | ×           |                     |                      |          |      |         |
| ลดลวา    | มผู้บวยในทพบบอย ขอมูลกงห                    | มด      | 268   | ราย | ย (เพรวษ | เบหน ก    | ลุม Ungroi  | upablej             |                      |          |      |         |
| DC       | ความหมาย                                    | ราย     | %     | -   | *        | DRG       |             | ความหล              | งาย                  | ราย      | %    |         |
| 0560     | Hypertension                                | 64      | 11.27 |     |          | 05600     | Hyperten:   | sion, no CC         |                      | 39       | 6.87 |         |
| 0459     | Bronchitis and asthma                       | 42      | 7.39  |     |          | 04590     | Bronchitis  | s and ssthma, r     | no CC                | 34       | 5.99 |         |
| 0452     | Respiratory infection/inflammation          | 37      | 6.51  |     |          | 04520     | Respirato   | ry infection/inf    | lammation, no CC     | 24       | 4.23 |         |
| 1053     | Nutrition and miscelaneous metabolic disord | 30      | 5.28  |     |          | 03530     | Otitis med  | dia and URI, no     | 000                  | 21       | 3.70 |         |
| 0664     | Oesophagitis, gastritis and dyspepsia age > | 27      | 4.75  |     |          | 06640     | Oesophag    | gitis, gastritis ar | nd dyspepsia age >   | 19       | 3.35 |         |
| 0353     | Otitis media and URI                        | 26      | 4.58  |     |          | 04550     | Chronic o   | bstructive puln     | nonary disease, no l | C 17     | 2.99 |         |
| 1056     | Diabetes without complicated PDx            | 25      | 4.40  |     |          | 10530     | Nutrition a | and miscelaned      | ous metabolic disord | i 15     | 2.64 |         |
| 0555     | Heart failure and shock                     | 21      | 3.70  |     |          | 05601     | Hyperten:   | sion, w mild CC     |                      | 13       | 2.29 |         |
| 0455     | Chronic obstructive pulmonary disease       | 20      | 3.52  |     |          | 10560     | Diabetes    | without compli      | cated PDx, no CC     | 13       | 2.29 |         |
| 1154     | Kidney and urinary tract infection          | 19      | 3.35  |     |          | 11540     | Kidney ar   | nd urinary tract    | infection, no CC     | 12       | 2.11 |         |
|          |                                             |         |       | *   |          | 14500     | Vaginal d   | delivery wo con     | nplicating Dx        | 11       | 1.94 | *       |
|          |                                             |         |       |     |          |           |             |                     |                      |          |      |         |
| DC       | ความหมาย                                    | ราย     | %     | -   | *        | DRG       |             | ความหล              | งาย                  | ราย      | %    |         |
| 0153     | Degenerative nervous system disorders       | 1       | 0.18  |     |          | 01532     | Degenera    | ative nervous :     | system disorders, w  | r 1      | 0.18 |         |
| 0155     | Specific cerebrovascular disorders exc TIA, | 4       | 0.70  |     |          | 01550     | Specific o  | cerebrovascula      | r disorders exc TIA, | . 2      | 0.35 |         |
| 0156     | TIA and precerebral occlusions              | 1       | 0.18  |     |          | 01552     | Specific o  | cerebrovascula      | r disorders exc TIA, | . 1      | 0.18 |         |
| 0157     | Nonspecific cerebrovascular disorders       | 1       | 0.18  |     |          | 01553     | Specific o  | cerebrovascula      | r disorders exc TIA, | . 1      | 0.18 |         |
| 0158     | Cranial and peripheral nerve disorders      | 2       | 0.35  | +   |          | 01563     | TIA and p   | precerebral occ     | clusions, w severe C | 1 1      | 0.18 | +       |

## Case-Mix Index (CMI)

เลือก กดปุ่ม <mark>ประมวลผล</mark> จะประมวลผลค่า CMI ออกมาแยกรายสิทธิ

| 5                                | ายงาน ดันหา ป่ารุงรักษา ส่วนช่วยเหลือ                                                                    |                                           |                                                        |                                             |                                         |                                                    |                                             |                                                     |                                                       |                                                                 |
|----------------------------------|----------------------------------------------------------------------------------------------------|-------------------------------------------|--------------------------------------------------------|---------------------------------------------|-----------------------------------------|----------------------------------------------------|---------------------------------------------|-----------------------------------------------------|-------------------------------------------------------|-----------------------------------------------------------------|
| ไาหร่                            | นักสัมพัทธ์ที่ปรับถ่าแล้วเฉลี่ย (Average Adjusted RW) หรือ                                               | Case Mix Ind                              | lex (CMI)                                              |                                             |                                         |                                                    |                                             |                                                     |                                                       |                                                                 |
| แฟ้ง<br>D:                       | หรือมูล<br>:\DRGSI\DRGSINDEX51 290457\0UTPUT\5710782.DBF                                                 |                                           | ช่วงวันที่<br>01/10/2556                               | ถึง 28/0                                    | 12/2557                                 |                                                    | Eve                                         | Tomplate                                            | รัฐ                                                   | เงที่ <u>1</u>                                                  |
| ทธิ                              | รวมพก MDF แสกราชสิทธิ์                                                                                   |                                           |                                                        |                                             |                                         |                                                    |                                             |                                                     |                                                       | ม 255<br>🗙                                                      |
| ทธิ<br>กลุ่ม                     | รรมทุก MDC แยกรายสิทธิ 💌<br>สิทธิรักษาพยาบาล                                                             | 5ວມ(ຣາຍ)                                  | AdjRWsэа                                               | СМІ                                         | ຝ່າຫັດ(ราย)                             | AdjRWsoa                                           | CMI                                         | າ<br>ໃນ່ຜ່າຫັດ(รາຍ)                                 | AdjRWspa                                              | ข 255<br>(X)<br>เลิกงาร<br>CMI                                  |
| ทธิ<br>กลุ่ม<br>1                | รวมทุก MDC แยกรายสิทธิ 💌<br>สิทธิรักษาพยาบาล<br>สักราชการ                                                | 53 <b>ม(ราย)</b><br>81                    | AdjRWรวม<br>44.1873                                    | CMI<br>0.5455                               | <mark>ຜ່າຫັດ(รາຍ)</mark><br>0           | AdjRW\$398                                         | CMI<br>0.0000                               | า คาเมเลเล<br>ไม่ผ่าตัด(ราย)<br>81                  | AdjRW\$394<br>44.1873                                 | ม 255<br>(ลิกงาร<br>CMI<br>0.5455                               |
| ทธิ<br>กลุ่ม<br>1<br>2           | รวมทุก MDC นยกรายสิทธิ<br>สิทธิรักษาพยาบาล<br>สักราชการ<br>ประกันสีงคม                                   | <b>5 วม(ราย)</b><br>81<br>45              | AdjRW\$334<br>44.1873<br>19.0820                       | CMI<br>0.5455<br>0.4240                     | <mark>ຜ່າຕັດ(ราย)</mark><br>0<br>0      | AdjRWsow<br>0.0000<br>0.0000                       | CMI<br>0.0000<br>0.0000                     | າ<br><b>ໄນ່ຜ່າອັດ(ราย)</b><br>81<br>45              | AdjRWs39<br>44.1873<br>19.0820                        | ม 255<br><b>X</b><br>เลิกงาร<br>CMI<br>0.5455<br>0.4240         |
| ทธิ<br>กลุ่ม<br>1<br>2<br>3      | รวมทุก MDC แยกรายสิทธิ 🔹<br>สิทธิรักษาพยาบาล<br>รักราชการ<br>ประกันสังคม<br>ประกันสุขภาพถ้วนหน้า         | 530(518)<br>81<br>45<br>423               | AdjRW\$334<br>44.1873<br>19.0820<br>245.1119           | CMI<br>0.5455<br>0.4240<br>0.5795           | <mark>ຜ່າຫັດ(รາຍ)</mark><br>0<br>0<br>0 | AdjRW\$33N<br>0.0000<br>0.0000<br>0.0000           | CMI<br>0.0000<br>0.0000<br>0.0000           | <b>ານ</b> ພ່າຕັດ(รາຍ)<br>81<br>45<br>423            | AdjRWsow<br>44.1873<br>19.0820<br>245.1119            | ม 255<br>เลิกราช<br>CMI<br>0.5455<br>0.4240<br>0.5795           |
| ทธิ<br>กลุ่ม<br>1<br>2<br>3<br>4 | รวมทุก MDC แยกรายสิทธิ 💌<br>สิทธิรักษาพยาบาล<br>ช้าราชการ<br>ประกันสีงคม<br>ประกันสูงกาพถ้วนหน้า<br>ธันฯ | <b>5 วม(ราย)</b><br>81<br>45<br>423<br>19 | AdjRW\$394<br>44.1873<br>19.0820<br>245.1119<br>8.9253 | CMI<br>0.5455<br>0.4240<br>0.5795<br>0.4698 | <mark>ຜ່າຫັດ(รາຍ)</mark><br>0<br>0<br>0 | AdjRW\$394<br>0.0000<br>0.0000<br>0.0000<br>0.0000 | CMI<br>0.0000<br>0.0000<br>0.0000<br>0.0000 | າ<br><b>ໄນ່ຜ່າອັດ(รາຍ)</b><br>81<br>45<br>423<br>19 | AdjRWs334<br>44.1873<br>19.0820<br>245.1119<br>8.9253 | ม 255<br>เลิกงาร<br>CMI<br>0.5455<br>0.4240<br>0.5795<br>0.4698 |

สามารถรายงาน Excel File และ Template CMI เป็น .csv แล้ว save ไฟล์ นำขึ้นรายงาน CMI ของ หน่วยงาน ให้กระทรวงสาธารณสุขที่ web

http://phdb.moph.go.th/hssd1/umd/HSS\_REPORTP/report/input\_potential\_report.php

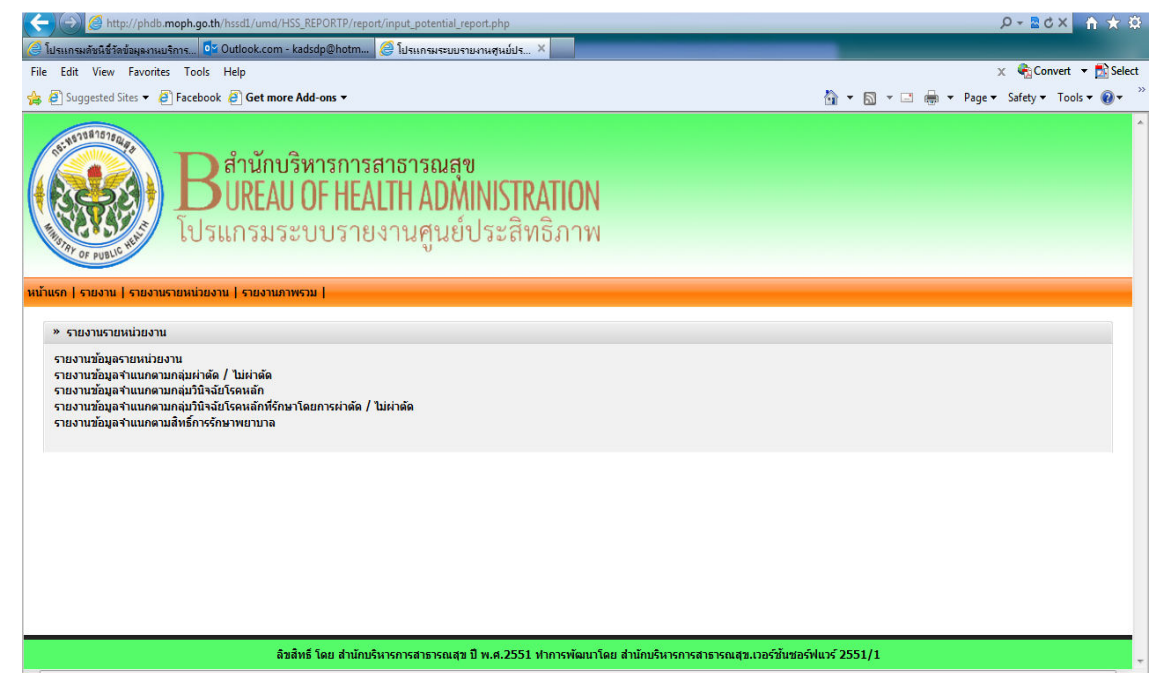

#### ข้อมูลผู้ป่วย Re-Admission

สามารถเลือกกำหนด ระยะเวลา <mark>Re-Admit ภายใน</mark> 7, 14, 28 วัน / เลือก ไม่นับรวม ไม่คลอด และ ทารกแรกเกิดคลอดปกติ <mark>O48, O80-O84</mark> และเลือก Re-Admit ใน <mark>Pdx เดียวกัน</mark> ได้ แล้ว เลือก กดปุ่ม <mark>ประมวลผล</mark> สามารถ Click เลือกข้อมูล Export เป็น Excel File ได้

| แฟ้มขัง<br>D:\D | ষ্থৰ<br>RGSI\DRGS | INDEX51 29 | 0457\OUTPL | IT \{ ] | ช่วงวันที่<br>01/10/25 | 56 <b>ถ</b> ึง 28/0 | )2/255 | 7 ReAdm      | nitภายใน 28<br>เวม 047 และ (<br>เเดียวกัน | ) 💽 🤅<br>080 - 08 | і́ч<br>84 |
|-----------------|-------------------|------------|------------|---------|------------------------|---------------------|--------|--------------|-------------------------------------------|-------------------|-----------|
| Hcode           | AN                | HN         | วันรับเข้า | เวลารับ | วันจำหน่าย             | เวลาจำหน่าย         | วัน    | สถานะจำหน่าย | ชนิดจำหน่าย                               | ชื่องนาม          |           |
| 10782           | 560001534         | 000000406  | 21/12/2556 | 1137    | 29/12/2556             | 1000                | 8      | 3            | 2                                         | ฉลวย              | ĥ         |
| 10782           | 560001563         | 000000406  | 29/12/2556 | 1937    | 08/01/2557             | 1000                | 10     | 2            | 1                                         | ฉลวย              | 1         |
| 10782           | 560001434         | 000000555  | 18/11/2556 | 1018    | 21/11/2556             | 1000                | 3      | 2            | 1                                         | มุญช .            |           |
| 10782           | 560001481         | 000000555  | 01/12/2556 | 2100    | 07/12/2556             | 1000                | 6      | 2            | 1                                         | นุญช .            |           |
| 10782           | 560001559         | 000000555  | 28/12/2556 | 1108    | 30/12/2556             | 1000                | 2      | 2            | 1                                         | นุญช เ            |           |
| 10782           | 570000016         | 000000673  | 06/01/2557 | 1221    | 10/01/2557             | 1000                | 4      | 2            | 1                                         | จำนูญ             |           |
| 10782           | 570000073         | 000000673  | 20/01/2557 | 1107    | 21/01/2557             | 1000                | 1      | 2            | 1                                         | จำนูญ             |           |
| 10782           | 570000186         | 000000780  | 09/02/2557 | 2235    | 10/02/2557             | 1430                | 1      | 3            | 4                                         | สายยน             |           |
| 10782           | 570000235         | 000000780  | 18/02/2557 | 2154    | 20/02/2557             | 0630                | 2      | 2            | 1                                         | สายยน             | i.        |
| 10782           | 560001209         | 000001075  | 30/09/2556 | 1443    | 05/10/2556             | 1000                | 5      | 2            | 1                                         | สมคิด             |           |
| 10782           | 560001316         | 000001075  | 20/10/2556 | 1407    | 24/10/2556             | 1000                | 4      | 2            | 1                                         | สมคิด             |           |
| 10782           | 560001377         | 000001075  | 04/11/2556 | 1807    | 08/11/2556             | 1000                | 4      | 2            | 1                                         | สมคิด             | -         |
| 10782           | 560001377         | 000001075  | 04/11/2556 | 1807    | 08/11/2556             | 1000                | 4      | 2            | 1                                         | สมคิด<br>▶        |           |

#### ข้อมูลตามค่าวันนอน แยกตามสิทธิการรักษา

้ เลือก <mark>ประมวลผล</mark> จะได้ข้อมูลจำนวนวันนอน ของแต่ละสิทธิ สามารถ **Click** เลือกข้อมูล Export เป็น

#### Excel File ได้

| ถึง 28/02/2557 ประมวลผล ขั้นทึกผล เล็กงาน<br>ขั้นหลาน จำนวนร<br>มี นั้นยกว่า 1 ใน 3 ของ WILOS |
|-----------------------------------------------------------------------------------------------|
| ย<br>วันนอน จำหวนร<br>) น้อยกว่า 1 ใน 3 ของ WTLOS                                             |
| ) ห้อยกว่า 1 ใน 3 ของ WTLOS                                                                   |
|                                                                                               |
| 3 อยู่ระหว่าง 1 ใน 3 ของ WTLOS กับ WTLOS 2                                                    |
| 3 มากกว่า WTLOS แต่น้อยกว่าหรือเท่ากับ OT 2                                                   |
| 2 มากกว่า OT แต่น้อยกว่าหรือเท่ากับ 2 เท่าของ OT                                              |
| l มากกว่า 2 เท่าของ OT แต่น้อยกว่าหรือเท่ากับ 3 เท่าของ OT<br>มากกว่า 3 เท่าของ OT            |
| 률 พิมพ์ 🕿 Exc<br>เวลาจำหน่าย วัน สถานะจำหน่าย ชนิดจำหน่าย ชื่อนามสกุล                         |
|                                                                                               |
|                                                                                               |
|                                                                                               |
|                                                                                               |
|                                                                                               |
| 2<br>2<br>3                                                                                   |

### **4.** การใช้เมนู <mark>ค้นหา</mark>

- สถานพยาบาล: ค้นหาสถานพยาบาล โดยใช้ <u>รหัส 5 หลัก</u> หรือค้นหาโดย <u>ชื่อสถานพยาบาล</u>
- รหัส ICD-10, ICD-9 CM: ค้นหา โดยใช้ Code หรือ Keyword
- Diagnosis Related Groups: สามารถเลือกค้นหา โดยใช้ Thai DRG v. 5.0 และ v. 5.1

DRGsIndex 5 1 Ruild 28 04 255

| รายงาน   | ( ด้นหา) ปารุงรักษา ส่วนช่วยเหลือ       |                  |
|----------|-----------------------------------------|------------------|
|          | รหัสสถานพยายาล                          |                  |
|          | รหัส ICD-10, ICD-9-CM                   |                  |
|          | Diagnosis Related Groups                |                  |
|          |                                         |                  |
| าัสสถานพ | ยายาล                                   |                  |
| รทัส     | ชื่อสถานพยาบาล                          |                  |
| 00000    | สำนักบริหารการสารารมเสต (สนธส.)         |                  |
| 00000    | a min non non no ann am dh' (ann a' l   |                  |
| ເນຄ      | 04 หมู่ที่ 00 ตำบล ตลาดชวัญ             |                  |
|          |                                         |                  |
| อำเภอ    | เมืองนนทบุรี จังหวัด นนทบุรี            |                  |
|          |                                         |                  |
| กันหาวา  | NBD Search                              | <b>้</b> เลิกงาน |
| ৎপূর্ব   | พื่อสถานพยายาด                          |                  |
| 00000    | สำนักบริหารการสาธารณสุข (สบรส.)         |                  |
| 00001    | สำนักงานสาธารณสุขจังหวัดสมุทรปราการ     |                  |
| 00002    | สำนักงานสาธารณสุขจังหวัดนนทบุรี         |                  |
| 00003    | สำนักงานสาธารณสุขจังหวัดปทุมธานี        |                  |
| 00004    | สำนักงานสาธารณสุขจังหวัดพระนครศรีอยุธยา |                  |
| 00005    | สำนักงานสาธารณสุขจังหวัดอ่างทอง         |                  |
| 00006    | สำนักงานสาธารณสของหวัดอพบรี             | -                |

| เพ้ส ICD-                                                                              | 10                                                                                                    |       |
|----------------------------------------------------------------------------------------|----------------------------------------------------------------------------------------------------|-------|
| C<br>Descrip                                                                           | ade A00 🔄 Valid Code keyword Section CHOLERA                                                                                                    | earch |
| Code                                                                                   | Description                                                                                                    |       |
| 400                                                                                    | Cholera                                                                                                    | - 6   |
| ANNO                                                                                   | Cholera due to Vibrio cholerae 01, biovar cholerae                                                                                                    | _     |
| A001                                                                                   | Cholera due to Vibrio cholerae 01. biovar etor                                                                                                    |       |
| A009                                                                                   | Cholera, unspecified                                                                                                    |       |
| A01                                                                                    | Typhoid and paratyphoid fevers                                                                                                    |       |
| A010                                                                                   | Typhoid fever                                                                                                    |       |
|                                                                                        |                                                                                                    |       |
| A011                                                                                   | Paratyphoid fever A                                                                                                    |       |
| A011<br>avia ICD-                                                                      | Paratyphoid fever A                                                                                                    |       |
| A011<br>avia ICD-<br>C                                                                 | Paratyphoid fever A                                                                                                    | earch |
| A011<br>เพิ่ส ICD-<br>C<br>Descrip                                                     | Paratyphoid fever A  Sign CD-SCM  Some Solution  PROC & INTERVENTION, NEC  Solution  PROC & INTERVENTION, NEC                                                                                                    | earch |
| A011<br>เห้ส ICD-<br>C<br>Descrip<br>Code                                              | Paratyphoid fever A                                                                                                    | earch |
| A011<br>เห็ส ICD-<br>C<br>Descrip<br>Code<br>00                                        | Parotyphold fever A  P-CM  P-CM  P-CM  PROC & INTERVENTION, NEC  PROC & INTERVENTION, NEC PROC & INTERVENTION, NEC PROC & INTERVENTION, NEC PROC & INTERV | earch |
| A011<br>เห็ส ICD-<br>C<br>Descrip<br>Code<br>00<br>000                                 | Paratyphoid fever A  Paratyphoid fever A  Processes  Processes Processes Processes Proces | earch |
| A011<br>avia ICD-<br>C<br>Descrip<br>Code<br>00<br>000<br>0001                         | Padophold lever A  P-CM  P-CM  P-CM  P-CM  P-CC & UNICERVENTION, NEC  P-ROC & INTERVENTION, NEC  P-ROC & INTERVENTION, NEC  THEGRAPEUTIC ULTRASOUND THEGRAPEUTIC ULTRASOUND THEGRAPEUTIC ULTRASOUND THEGRAPEUTIC ULTRASOUND THE ult head sec. ves                                                                                                    | earch |
| A011<br>avia ICD-<br>C<br>Descrip<br>Code<br>00<br>000<br>0001<br>0002                 | Paratyphol fever A  Paratyphol fever A  Paraty | earch |
| A011<br>avia ICD-<br>C<br>Descrip<br>00<br>000<br>0000<br>0001<br>0002<br>0003         | Padophold fever A  P-CM  P-CM  P-CM  P-CM  P-CC & UNTERVENTION, NEC  P-ROC & INTERVENTION, NEC  P-ROC & INTERVENTION, NEC  THERAPEUTIC ULTRASOUND THE ult head is neck ves The ultrasound of head The ultrasound of head The ultrasou | earch |
| A011<br>avia ICD-<br>C<br>Descrip<br>00<br>000<br>0001<br>0002<br>0003<br>0003<br>0009 | Paratyphol fever A  Paratyphol fever A  PCM  Valid Code  keyword  Setton  PROC & INTERVENTION, NEC  PROC & INTERVENTION, NEC  PROC & INTERVENTION, NEC  Theru Plasuou A dot A  The util perpheral ves  Other utilisation divent  The util perpheral ves  Other utilisation divent  The util perpheral ves  Other utilisation divent                                                                                                    | earch |

| รพัสสกา<br>รพัส ICI<br>Diagno<br><b>Versio</b> | นพยาบาล<br>D-10, ICD-<br>isis Relate                                                                            | 9-CM<br>d Groups<br>สามาระหาลุ่ม DRG ที่ชหมด 2,451 กลุ่ม                                                                                        |                                                                                                    |
|------------------------------------------------|----------------------------------------------------------------------------------------------------|----------------------------------------------------------------------------------------------------|----------------------------------------------------------------------------------------------------|
| รหัส ICI<br>Diagno<br>version                  | D-10, ICD-<br>osis Relate                                                                                       | 9-CM<br>d Groups<br>สำหวามกลุ่ม DBG ถึงชามอ <b>2,451</b> กลุ่ม 😢 🔕                                                                              |                                                                                                    |
| Diagno<br>version                              | sis Relate                                                                                                    | d Groups<br>สำนวนกลุ่ม DRG ถึงชนต2,451 กลุ่ม                                                                                                    |                                                                                                    |
| version                                        | <b>5</b> .1                                                                                                    | <ul> <li>สำนวนกลุ่ม DRG ทั้งหมด 2,451 กลุ่ม</li> </ul>                                                                                          |                                                                                                    |
| version                                        | 5.1                                                                                                    | <ul> <li>สำหวนกลุ่ม DRG ทั้งหมด 2,451 กลุ่ม</li> </ul>                                                                                          |                                                                                                    |
| version                                        | 5.1                                                                                                    | 🔹 จำนวนกลุ่ม DRG ทั้งหมด 2,451 กลุ่ม 🛛 😵 🕸                                                                                                    |                                                                                                    |
| N. N.T.                                        |                                                                                                    |                                                                                                    | กงาน                                                                                                    |
| NO NOTE                                        |                                                                                                    |                                                                                                    |                                                                                                    |
| W WILL                                         | DS OT                                                                                                    | DRG Name                                                                                                    |                                                                                                    |
| 4610 29.                                       | 36 97                                                                                                    | Liver transplant, w or wo CC                                                                                                    |                                                                                                    |
| 3156 53.                                       | 00 99                                                                                                    | Heart and/or lung transplant, w or wo CC                                                                                                    |                                                                                                    |
| 3040 38.                                       | 03 98                                                                                                    | Bone marrow transplant, w or wo CC                                                                                                    |                                                                                                    |
| 9029 6.                                        | 64 17                                                                                                    | Craniotomy for trauma, no CC                                                                                                    |                                                                                                    |
| 2439 7.                                        | 96 21                                                                                                    | Craniotomy for trauma, w mild CC                                                                                                    |                                                                                                    |
| 1576 9.                                        | 33 23                                                                                                    | Craniotomy for trauma, w mod CC                                                                                                    |                                                                                                    |
| 2971 10.                                       | 01 25                                                                                                    | Craniotomy for trauma, w severe CC                                                                                                    |                                                                                                    |
| 5872 11.                                       | 38 31                                                                                                    | Craniotomy for trauma, w catas CC                                                                                                    |                                                                                                    |
| 2934 9.                                        | 38 26                                                                                                    | Craniotomy except for trauma, no CC                                                                                                    |                                                                                                    |
| 9334 11.                                       | 02 32                                                                                                    | Craniotomy except for trauma, w mild to mod CC                                                                                                  |                                                                                                    |
| 3684 12.                                       | 23 38                                                                                                    | Craniotomy except for trauma, w severe CC                                                                                                    | Ŧ                                                                                                    |
|                                                | 111                                                                                                    |                                                                                                    |                                                                                                    |
| 39321233                                       | 1156 53.<br>1040 38.<br>1029 6.<br>1439 7.<br>576 9.<br>1971 10.<br>1872 11.<br>1934 9.<br>1334 11.<br>1684 12. | 1156 53.00 99<br>040 38.03 98<br>029 6.64 17<br>439 7.96 21<br>576 9.33 23<br>971 10.01 25<br>872 11.38 31<br>934 9.38 26<br>684 12.23 38<br>"" | 1156     53.00     39     Heat and/or lung transplant, w or wo CC       000     38.03     98     Be more more transplant, w or wo CC       029     6.64     17     Canicolony for trauma, no CC       38     7.96     2.10     Canicolony for trauma, wind CC       576     3.33     23     Danietomy for trauma, wind CC       9711     10.01     25     Canicolony for trauma, w mod CC       872     11.88     31     Canicolony for trauma, w avere CC       394     3.88     26     Canicolony for trauma, w mod CC       314     11.02     22     Canicolony except for trauma, w mid to mod CC       684     12.23     38     Canicolony except for trauma, w mid to mod CC |

# **5.** การใช้เมนู <mark>ส่วนช่วยเหลือ</mark>

| 🐼 DRGsIndex 5.1 Build 28.04.2557 |        |       |            |               |       |  |  |
|----------------------------------|--------|-------|------------|---------------|-------|--|--|
| แฟ้ม                             | รายงาน | ด้นหา | บำรุงรักษา | ส่วนช่วยเหลือ |       |  |  |
|                                  |        |       |            | ดู่มือดัชนีฯ  |       |  |  |
|                                  |        |       |            | About DRGs    | Index |  |  |

<mark>คู่มือดัชนี</mark>่ เป็นรายละเอียดการดัชนีข้อมูลฯ ในโปรแกรม DRGsIndex5

| 🟂 DRGsIndicator51.pdf - Adobe Acroba                                                          | it Pro Extended     |                                                                                                    | - • ×    |  |  |  |  |
|-----------------------------------------------------------------------------------------------|---------------------|----------------------------------------------------------------------------------------------------|----------|--|--|--|--|
| File Edit View Document Commo                                                                 | ents Forms Tools    | Advanced Window Help                                                                                                    | ×        |  |  |  |  |
| 📮 Create 🔹 🦨 Combine 🔹 🔬 Collaborate 🔹 🔒 Secure 👻 Sign 🔹 📑 Forms 🔹 🚰 Multimedia 👻 ሯ Comment 🔹 |                     |                                                                                                    |          |  |  |  |  |
| 🔁 🖶 🖺 🖃 🏈 🔺                                                                                   | 7 / 94              | Ik 🖑 🥰 🖲 🖲 96.9% • 😸 🛃 Find •                                                                                                    |          |  |  |  |  |
|                                                                                               | กู่มือดัชนีชี้วัดข้ | อมูลงานบริการสุขภาพผู้ป่วยในรายบุคคล ปีงบประมาณ 2551                                                                                                    | <b>^</b> |  |  |  |  |
| พมวด                                                                                          | А.                  | ภาพรวมคุณภาพของโรงพยาบาล                                                                                                    |          |  |  |  |  |
| หมวด/เ                                                                                        | เลขที่              | A01                                                                                                    |          |  |  |  |  |
| ชื่อดัชนี                                                                                     | 1                   | อัตราตายผู้ป่วยในอย่างหยาบ (Crude Death Rate)                                                                                                    |          |  |  |  |  |
| ความห                                                                                         | มาย                 | จำนวนการดายของผู้ป่วยในของ โรงพยาบาลต่อจำนวนผู้ป่วยในที่จำหน่าย                                                                                                    |          |  |  |  |  |
| วัตถุปร                                                                                       | เรสงค์              | เพื่อเป็นข้อมูลเบื้องต้นในการบ่งชี้หาสาเหตุและปัจจัยความผิดปกติอันส่งผลต่ออัตราดาย<br>ของผู้ป่วยใน                                                                                                    |          |  |  |  |  |
| หลักกา                                                                                        | รและเทตุผล          | การค <sup>้</sup> ายเป็นผลลัพธ์จากสาเหตุและปัจจัยหลายอย่าง ซึ่งหากมีอัตราดายผู้ป่วยในอย่างหยาบ<br>สูงผิดปกติในสถานบริการใด สถานบริการนั้นควรมีการค้นหาเพิ่มเติมว่าอัตราดายผู้ป่วย<br>ในอย่างหยาบที่มีค่าผิดปกตินั้นเกิดจาก สาเหตุหรือปัจจัยใด เช่น โรคมีความรุนแรงมาก<br>ขึ้น หรือศักยภาพในการรักษาพยาบาลของสถานบริการสุขภาพลดลง เป็นต้น นอกจากนี้<br>ควรใช้ข้อมูลอัตราดายผู้ป่วยในอย่างหยาบประกอบกับข้อมูลอื่น |          |  |  |  |  |
| ประเภท                                                                                        | ทของเครื่องชี้วัด   | ผลลัพธ์                                                                                                    |          |  |  |  |  |
| ที่มา/แห                                                                                      | หล่งอ้างอิง         |                                                                                                    |          |  |  |  |  |
| ក្នុពទការ                                                                                     | รคำนวณ              | จำนวนผู้ป่วยในคาย X 100                                                                                                    |          |  |  |  |  |
| R                                                                                             |                     | จำนวนผู้ป่วยในจำหน่ายทั้งหมด                                                                                                    |          |  |  |  |  |
| ตัวตั้ง                                                                                       |                     | จำนวนผ้ป่วยในที่ตายในโรงพยาบาลทั้งหมด ในช่วงเวลาที่กำหนด                                                                                                    |          |  |  |  |  |

About DRGsIndex แสดงข้อมูลเกี่ยวกับ โปรแกรม DRGsIndex5 และการ Update

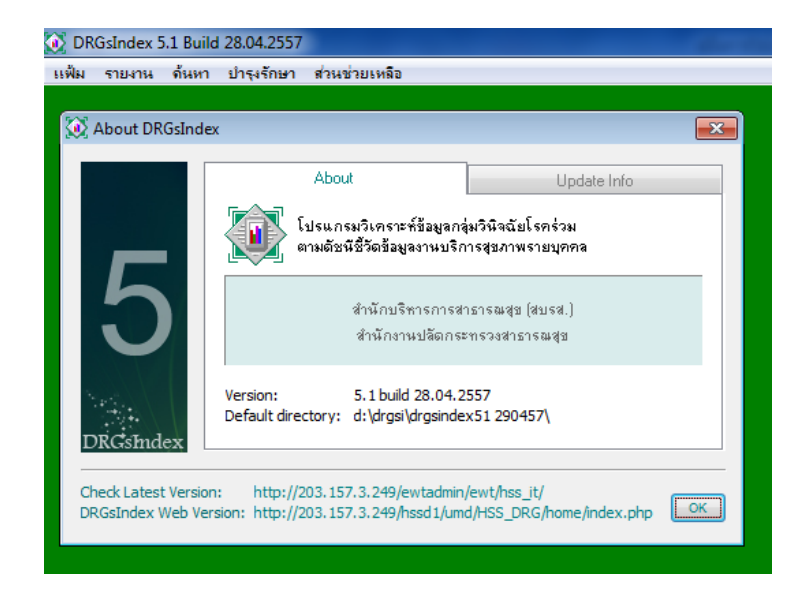